## 1. 교육생 선발 등록 - 로그인

1) 홈페이지(<u>https://www.ofhi.go.kr</u>) 접속

2) 메인화면의 오른쪽 상단 로그인 또는 오른쪽 팝업존 및 교육생선발(기관담당자) 선택 후 클릭

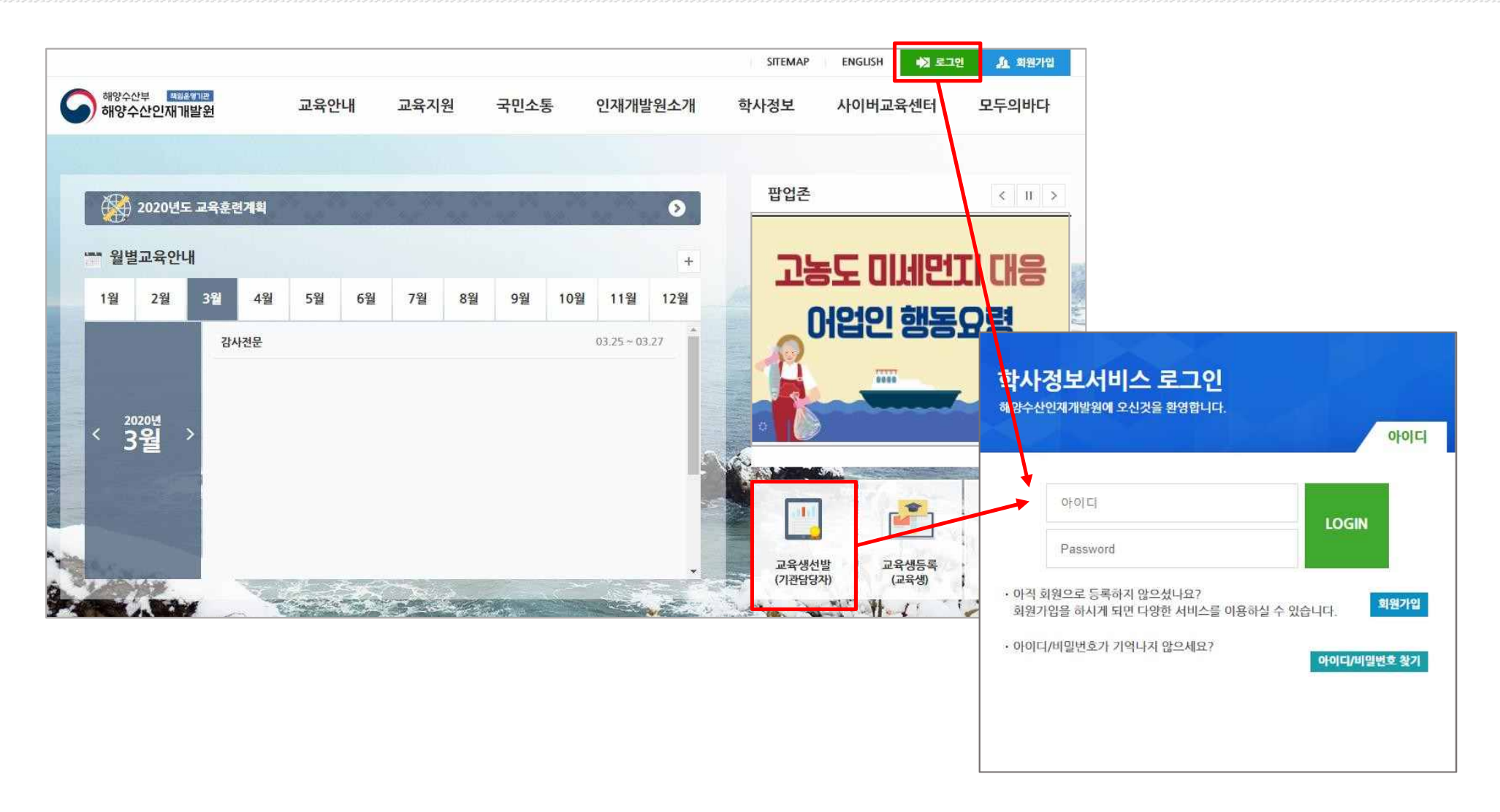

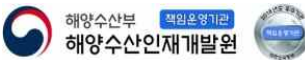

## 2. 교육생 선발 등록 - 교육생 선발[1]

#### 3) 로그인 > 상단 메뉴 중 학사정보 교육생 등록 선택 > 왼쪽 교육생선발(기관담당자) 메뉴 선택

| 해양수산부 색원운영기관<br>해양수산인재개발원 | 교육안내  | 교육지원    | 국민소통    | 인재개발원소개 | 학사정보    | 사이버교육센터 |
|---------------------------|-------|---------|---------|---------|---------|---------|
|                           | 교육생등록 | ·역량평가등록 | · 학적부조회 | · 의견소통방 | ·강의평가현황 | ·개인정보수정 |

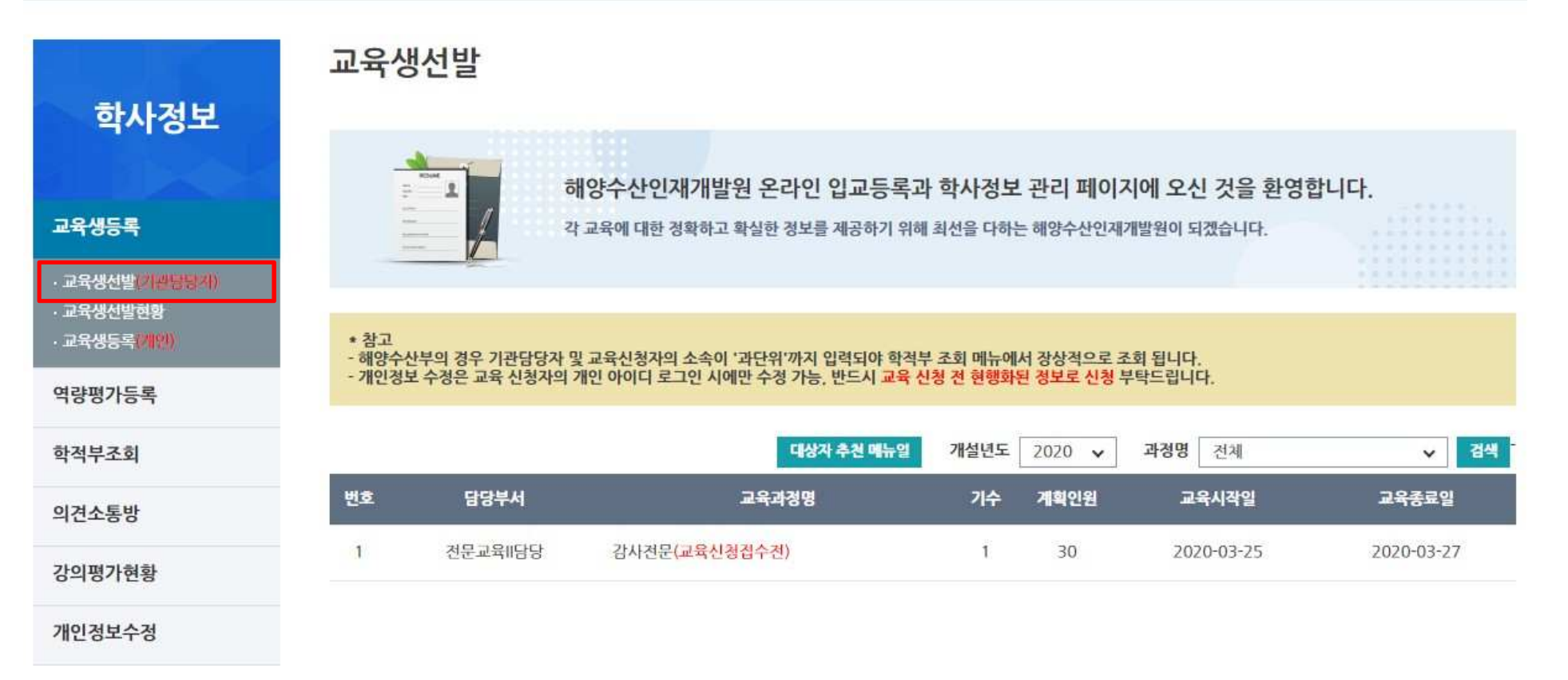

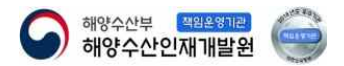

## 2. 교육생 선발 등록 - 교육생 선발[2]

#### 4) 과정명에서 해당 교육과정을 선택 후 검색하여도 조회 가능

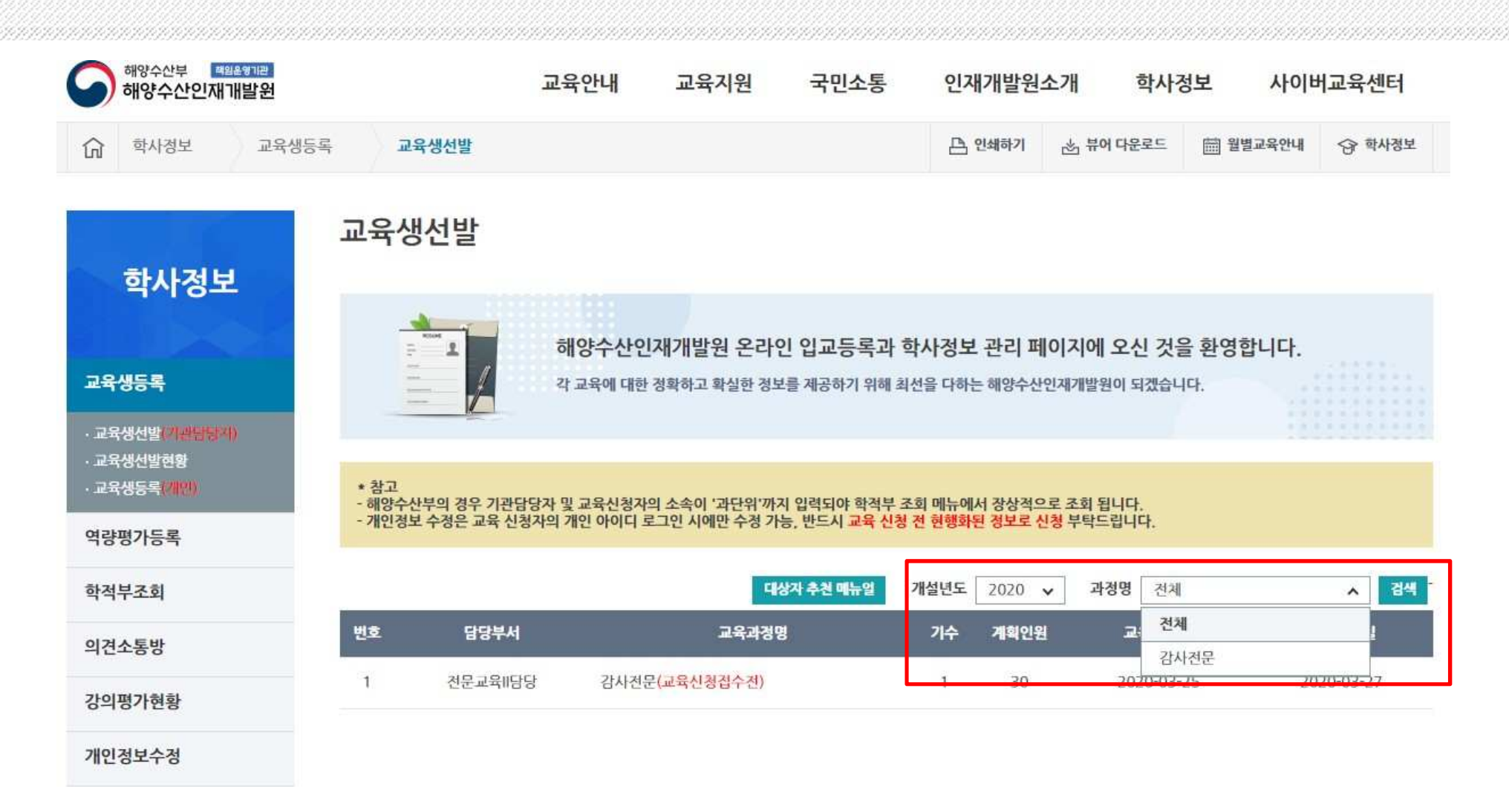

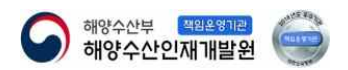

### 2. 교육생 선발 등록 - 교육생 선발(3)

#### 5) 교육등록 할 과정 및 기수를 선택하여 클릭

(교육 신청기간 이전인 경우 " 교육신청접수 전 " 이 표시되며 신청 버튼 비활성화, "교육신청기간 내 " 엔 다른 표시가 없고 신청 활성화됨)

| 해양수산부 책임운행기관<br>해양수산인재개발원 | 교육안내   | 교육지원    | 국민소통    | 인재개발원소개 | 학사정보    | 사이버교육센터 |
|---------------------------|--------|---------|---------|---------|---------|---------|
|                           | ·교육생등록 | ·역량평가등록 | · 학적부조회 | · 의견소통방 | ·강의평가현황 | ·개인정보수정 |

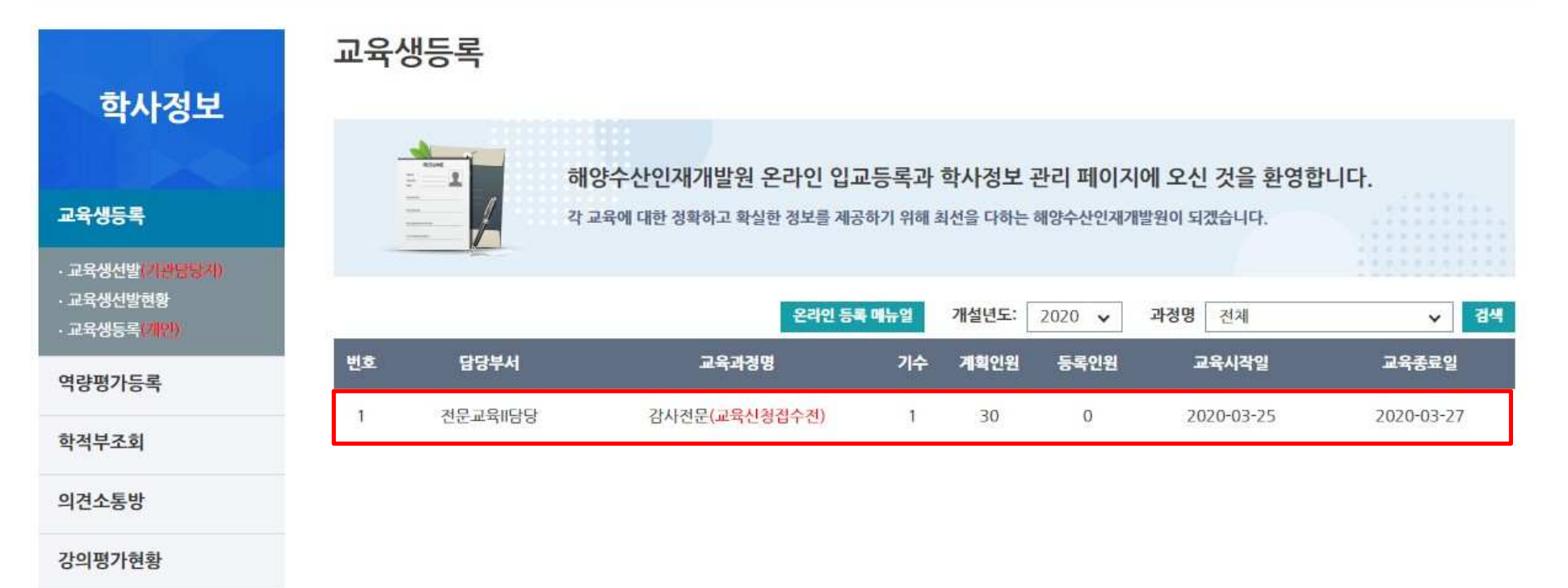

개인정보수정

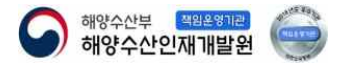

## 2. 교육생 선발 등록 - 교육생 선발(4)

# 6) 아래 교육생 입력란에서 개인별로 교육생을 선발 등록 7) 반드시 수강자명을 검색 후 등록 (선발자의 단위소속이 최하단위인지 확인 후 아니라면 최하단위로 선택(아래문구참고))

|                                             | 교육생선발  |                          |                    |                                                                                        |         |      |  |  |
|---------------------------------------------|--------|--------------------------|--------------------|----------------------------------------------------------------------------------------|---------|------|--|--|
| 학사정보<br>고음세트로                               |        | 내양수산인재개발원 온라인 입고         | !등록과 학사정보 관리 프     | 웨이지에 오신 것을 환영합니다.                                                                      |         |      |  |  |
|                                             |        | 교육에 내한 성력이고 적절한 경조를 세종   | 아기 귀에 의신을 나아는 애공구인 | 2인세개일원이 과었답니다.                                                                         |         |      |  |  |
| · 교육생신발(이 위식당지)<br>· 교육생선발현황<br>· 교육생등록(개위) |        |                          | 감사전문               |                                                                                        |         |      |  |  |
| 역량평가등록                                      | 교육구분   | 전문교육(적무전문)               | 교육분야               | 직무전문                                                                                   |         |      |  |  |
| 학적부조회                                       | 교육일경   |                          | 2020-03-25 ~ 20    | 20-03-27                                                                               |         |      |  |  |
| 의견소통방                                       | 교육목표   |                          | с.<br>С            |                                                                                        |         |      |  |  |
| 강의평가현황                                      | 교육대상   | 해양수산부                    |                    |                                                                                        |         |      |  |  |
| 개이정보수정                                      | 교육비    |                          |                    |                                                                                        |         | 저장   |  |  |
|                                             | 교육과정소개 | 4                        | ≻강자명★              | 2                                                                                      | 4       |      |  |  |
|                                             |        |                          |                    |                                                                                        | 214     |      |  |  |
| 수강자명*                                       | 수강자명*  |                          | 소속*                | *소속 검색 시 기관의 단위소속이 최하위단위를 선택하십시오.<br>ov/해야수사브 해야수사이제개반원(X) -> 해야수사브 해야수사이제개반원 교육지원과(Q) |         |      |  |  |
|                                             | 소속*    | *소속 검색 시 ;<br>ex)해양수산부 : | 직급                 | 2007 HOT ET HIGT EENTHE 2007 74                                                        | 4       |      |  |  |
|                                             | 직급     | 4                        | 추천순위*              | 1                                                                                      | 휴대전화*   |      |  |  |
|                                             | 추천순위*  |                          |                    | 1 <del>1</del>                                                                         |         |      |  |  |
|                                             | 공무원유무* | 공                        | 무원유무*              |                                                                                        | 숙소사용여부* | 선택 🗸 |  |  |

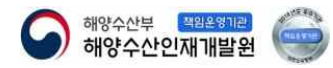

## 2. 교육생 선발 등록 - 교육생 선발(5)

## 8) 등록한 교육생들은 하단 리스트에서 조회 가능9) 선발 취소하고자 할 경우 체크박스 선택 후 삭제

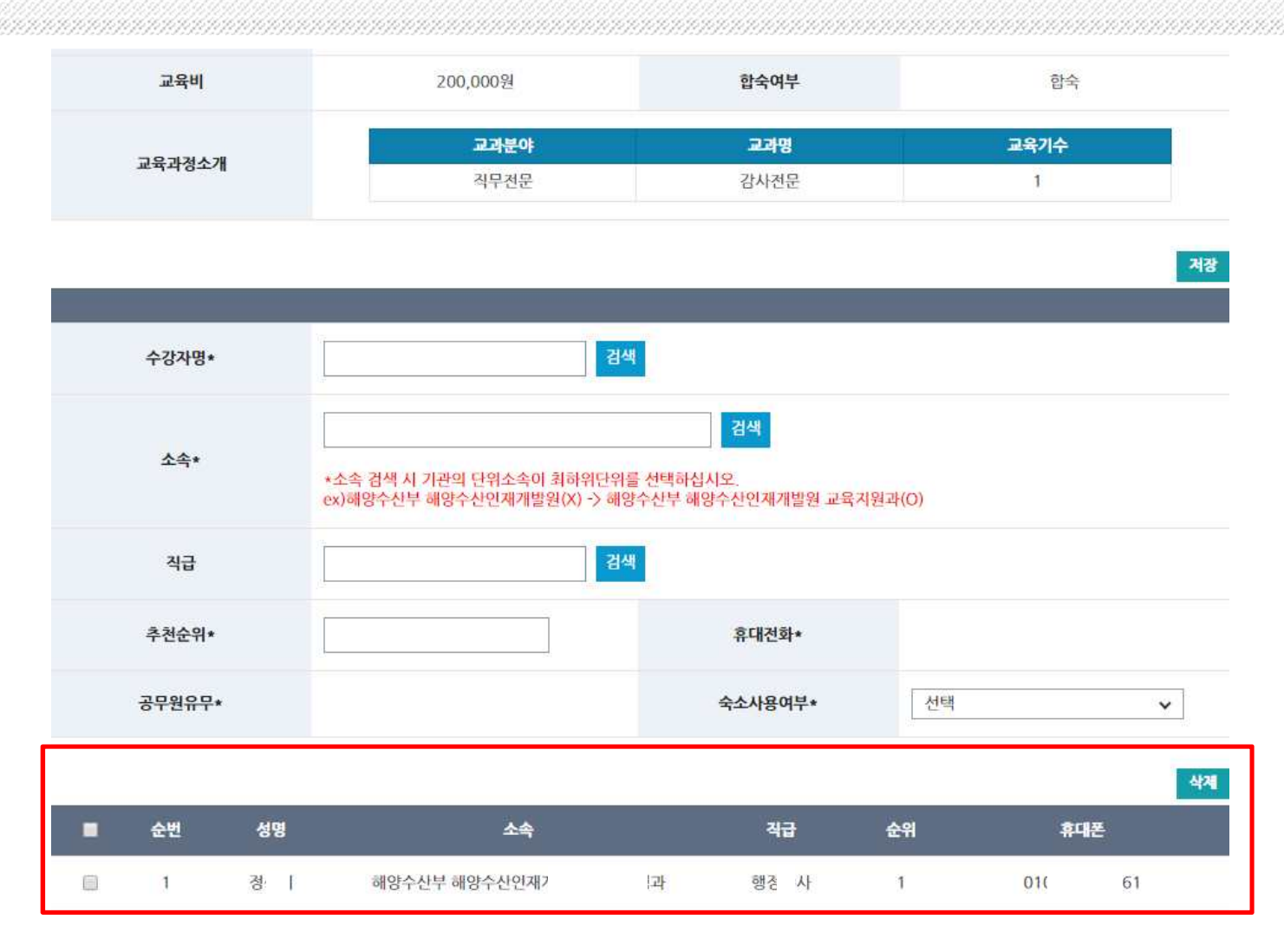

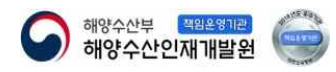

# 감사합니다

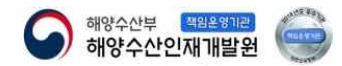